# Anleitung für die Anmeldung der Bücherausleihe mit IServ an der OBS Dahlenburg

Für die Anmeldung zur Schulbuchausleihe stehen Ihnen zwei Möglichkeiten zur Verfügung. Entweder Sie führen die Anmeldung ohne den IServ -Account ihres Kindes durch (Abschnitt I lesen) oder Sie führen die Anmeldung mit dem IServ-Account ihres Kindes durch (ab Abschnitt II starten mit dem Lesen).

- I. Anmeldung ohne den IServ-Account Ihres Kindes:
  - **1.** Geben Sie Folgendes in die Eingabezeile Ihres Browsers (Internetexplorer, Mozilla Firefox, Google Chrome, o. Ä.) ein:

#### https://obs-dahlenburg.de/buecher

2. Sie werden nun direkt zur Anmeldung weitergeleitet.

OBS Dahlenburg Anmeldung zur Schulbuchausleihe

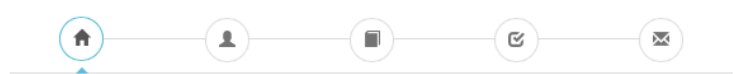

#### Herzlich willkommen

Auf dieser Seite können Sie sich/Ihr Kind zur Ausleihe der Schulbücher im Schuljahr 21/22 anmelden. Im Folgenden werden Sie Schritt für Schritt durch die Anmeldung geführt. Die Anmeldung wird erst endgültig abgeschickt, wenn Sie im letzten Schritt den Leihbedingungen zugestimmt haben.

Bitte vergessen Sie nicht im Anschluss die ggf. fällige Gebühr zu überweisen. Alle benötigten Informationen hierzu finden Sie nach dem Absenden der Anmeldung auf der Bestätigungsseite. Geht das Geld nicht bis zum dort genannten Stichtag ein, kann die Anmeldung leider nicht berücksichtigt werden und Sie müssen die Lernmittel selbst anschaffen.

Bitte wählen Sie die für Sie/Ihr Kind im Schuljahr 21/22 zutreffende Bücherliste.

| Bücherlisten für das Schuljahr 21/22                    |  |
|---------------------------------------------------------|--|
| Jahrgang 5<br>Anmeldezeitraum: 05.02.2021 - 30.06.2021  |  |
| Jahrgang 6<br>Anmeldezeitraum: 06.05.2021 - 30.06.2021  |  |
| Jahrgang 7<br>Anmeldezeitraum: 06.05.2021 - 01.08.2021  |  |
| Jahrgang 8<br>Anmeldezeitraum: 06.05.2021 - 01.08.2021  |  |
| Jahrgang 9<br>Anmeldezeitraum: 03.03.2021 - 05.08.2021  |  |
| Jahrgang 10<br>Anmeldezeitraum: 06.05.2021 - 01.08.2021 |  |

**3.** Wählen Sie die Bücherliste des Jahrgangs, den Ihr Kind im Schuljahr 21/22 besuchen wird, durch Anklicken aus. Dieses Bild sollte dann auf Ihrem Bildschirm zu sehen sein.

Nach der Anwahl des Jahrgangs erscheint diese Maske.

| Erziehungs                                                                                 | berechtigte/r                                                                                                    |                                                                                                    |                                                       | Schüler/in                                                                                                    |                                                                                                    |                                                                                                    |                                                                                                    |
|--------------------------------------------------------------------------------------------|----------------------------------------------------------------------------------------------------|----------------------------------------------------------------------------------------------------|-------------------------------------------------------|----------------------------------------------------------------------------------------------------|----------------------------------------------------------------------------------------------------|----------------------------------------------------------------------------------------------------|----------------------------------------------------------------------------------------------------|
| Name                                                                                       | Maik                                                                                                    | Mustermann                                                                                                    |                                                       | Name                                                                                                    | Fritzschen                                                                                                    |                                                                                                    | Mustermann                                                                                                    |
| Straße                                                                                     | Steststr.                                                                                                    | N                                                                                                    | r. 7                                                  | Klasse                                                                                                    | 5                                                                                                    | Im Schuljat                                                                                                    | nr 20/21!                                                                                                    |
| PLZ                                                                                        | 21339 Stadt                                                                                                    | Lüneburg                                                                                                    |                                                       | Hinweis: Sie                                                                                                    | melden Ihr Kind für di                                                                                                    | e Bücher von J                                                                                                    | Jahrgang 5 an!                                                                                                    |
| Telefon                                                                                    | 04131 / 999999                                                                                                    |                                                                                                    |                                                       |                                                                                                    |                                                                                                    |                                                                                                    |                                                                                                    |
| E-Mail                                                                                     | @ maik.Mustermann@must                                                                                                    | ler.de                                                                                                    |                                                       |                                                                                                    |                                                                                                    |                                                                                                    |                                                                                                    |
| E-Mail                                                                                     | @ maik.Mustermann@must                                                                                                    | ler.de                                                                                                    |                                                       |                                                                                                    |                                                                                                    |                                                                                                    |                                                                                                    |
|                                                                                            |                                                                                                    |                                                                                                    |                                                       |                                                                                                    |                                                                                                    |                                                                                                    |                                                                                                    |
|                                                                                            |                                                                                                    |                                                                                                    |                                                       |                                                                                                    |                                                                                                    |                                                                                                    |                                                                                                    |
| Ermäßigun                                                                                  | gsantrag (optional)                                                                                                    |                                                                                                    |                                                       | Befreiungsa                                                                                                    | entrag (optional)                                                                                                    |                                                                                                    |                                                                                                    |
| Ermäßigun<br>Ich bin erziel<br>beantrage ei<br>20 %. Der N<br>der Schülera<br>17.07.2020). | gsantrag (recove)<br>hungsberechtigt für mindestens dre<br>ne Ernäldgung des Entgeles für die<br>activersis tilt is zum Ablauf der Annu<br>usweise oder entsprechender Besc<br>Ermäßigungsant                                                                                                    | el schulpflichtige Ki<br>Ausleihe. Die Ermäl<br>iddefrist zu erbringen<br>heinigungen – Stichr<br>rag stellen | inder und<br>Ligung beträgt<br>(durch Vorlage<br>Lag: | Befreiungsa<br>Ich bin leistu<br>• dem A<br>• dem B<br>§ 8a -<br>• dem S<br>Grund<br>• dem S<br>Schüle<br>außeri                                                                                                    | intrag (minne)<br>ngsberechtigt nach<br>sylbewerberleistung<br>undeskindergeldges<br>ozialgesetzbuch, ac<br>sicherung für Arbeitsu<br>zalalgesetzbuch, ac<br>ininen und Schüler, d<br>ab des Eiternhauses                                                                                                    | isgesetz,<br>setz<br>eites Buch (Si<br>chende,<br>htes Buch (SG<br>lenen Hilfe zur<br>gewäht wird (                                                                                                    | GB II):<br>38 VIII):<br>Erziehung mit Unterbringung<br>Im Wesentlichen Heim- und                                                                                                    |
| Ermäßigun<br>Ich bin erzeie<br>20 % Der N<br>der Schülerz<br>17.07.2020)                   | gsantrag report                                                                                                    | si schulpflichtige Ki<br>Auslehe. Die Ermägen<br>Materixia zu ermägen<br>heinigungen – Sticht<br>rag stellen  | nder und<br>lägung bertägt<br>(durch Vorlage<br>lägt: | Befreiungsa<br>Ich bin leistu<br>- dem A<br>- dem B<br>§ 6a -<br>- dem S<br>- dem S<br>- dem S<br>- dem S<br>- dem V<br>- dem S<br>- dem V<br>- dem V<br>- dem S<br>- dem V<br>- dem S<br>- dem S<br>- de | Intrag (colored)<br>ngsberechtigt nach<br>syßbewerberteistung<br>undeskindergeldger<br>diodezuschlag,<br>undeskindergeldge<br>schlagesetztwohn<br>ab des Eltenhauses<br>sinder),<br>zolalgesetztwohn<br>ab des Eltenhauses<br>sinder),<br>zolalgesetztwohn<br>B II oder des § 19 Ab<br>z Abs 12 3 Ab.                                                                                                    | isgesetz,<br>ietz<br>chende,<br>htes Buch (Si<br>chene Hilfe zur<br>gewährt wird (<br>ötttes Buch (S<br>GG)<br>ih Wohngeld di<br>s. 1 und 2 SOE<br>2 WoGQ).                                                                       | GB II);<br>Erzeitung mit Unterbringung<br>mi Vesertifikan Heim- und<br>GB XII) sosalatliffe.<br>Is Vathobaufingkan tim Sinen des<br>XII vermieden oder besetigt vit                                                                                                    |
| Ermäßigun<br>Ich bin erziel<br>beartrage ei<br>2 der Schülerr<br>17.07.2020)               | gsanfrag revent:<br>hergebrechtigt für mindestens die<br>ne Ernstägung des Ertigtets für die<br>versteines ist is zu and zu allauf die Anne<br>unweiste die entgenehenden Black<br>Black entgenehenden Black<br>Ernstägung samt<br>Franzischer Black entgenehenden Black<br>entgenehenden Black entgenehenden Black<br>entgenehenden Black entgenehenden Black<br>entgenehenden Black entgenehenden Black<br>entgenehenden Black entgenehenden Black<br>entgenehenden Black entgenehenden Black<br>entgenehenden Black entgenehenden Black<br>entgenehenden Black entgenehenden Black entgenehenden<br>entgenehenden Black entgenehenden Black<br>entgenehenden Black entgenehenden Black<br>entgenehenden Black entgenehenden Black entgenehenden<br>entgenehenden Black entgenehenden Black<br>entgenehenden Black entgenehenden Black<br>entgenehenden Black entgenehenden Black<br>entgenehenden Black entgenehenden Black<br>entgenehenden Black entgenehenden Black<br>entgenehenden Black entgenehenden Black<br>entgenehenden Black entgenehenden Black<br>entgenehenden Black entgenehenden Black<br>entgenehenden Black entgenehenden Black<br>entgenehenden Black entgenehenden Black<br>entgenehenden Black entgenehenden Black<br>entgenehenden Black entgenehenden Black<br>entgenehenden Black entgenehenden Black<br>entgenehenden Black entgenehenden Black ent | el achulofichtor K<br>Asakata, Die Bronz<br>adefriet zu erbringen<br>heinigungen – Sticht<br>rag stellen      | inder und<br>Jägung beträgt<br>(durch Vorlage<br>Ing: | Befreiungsa<br>ich bin leistu<br>dem A<br>dem B<br>dem S<br>dem S<br>dem S<br>dem M<br>nie dem S<br>dem M<br>nie dem S<br>dem N<br>nie dem S<br>dem N<br>nie dem S<br>dem N<br>nie dem N<br>nie dem Nie dem Nie dem Nie dem Nie dem Nie dem Nie dem Nie dem Nie dem Nie dem Nie dem Nie dem Nie dem Nie dem Nie dem Nie dem Nie dem Nie dem Nie dem Nie dem Nie dem Nie dem Nie dem Nie dem Nie dem Nie dem Nie dem Nie dem Nie dem Nie dem Nie dem N                                                                                                    | Infrag (volume)<br>ngsberechtigt nach<br>undeskindergelöge<br>undeskindergelöge<br>undeskindergelöge<br>undeskindergelöge<br>undeskindergelöge<br>undeskinder<br>sollagenetzbuch, av<br>ohngelögesetz (Wo<br>B II oder des § 19 Ab<br>n Fällen, wenn dur<br>B II oder des § 19 Ab<br>undeskinder des § 19 Ab<br>undeskinder des § 19 Ab<br>undeskinder des § 19 Ab<br>mis Schuljanz 2021;<br>Sichtlager 12 Ab<br>Sichtlager 12 Ab<br>Sichtla | isgesetz,<br>etz<br>etes Buch (S-<br>chende,<br>htes Buch (S-<br>chenn Hilfs zur<br>gewährt wird (<br>doffes Buch (S<br>GG)<br>h. Wohngeld di<br>a. 1 und 2 SG<br>2 WGQ).<br>y von der Zahlsur der<br>doer durch eine<br>r.2020). | GB II):<br>30 VIII):<br>Erzbahung mit Unterbringung<br>(all XII): Scalatifichen Hom- und<br>(all XII): Scalatifichen Hom-<br>e Hiffbedunftigkeit im Simen des<br>2014 vermetden des zuberliegen (durch<br>aufgedes Entgenite Rich die<br>"zwenschleftin zu einerlingen (durch<br>8 Bescheimigung des |

- **4.** Füllen Sie alle Felder unter Erziehungsberechtigte/r und Schüler/in aus. **Hinweise:** 
  - Es genügt, die Daten eines Erziehungsberechtigten einzutragen.
  - Sollten Sie keine Emailadresse besitzen, können Sie die IServadresse Ihres Kindes verwenden.
- Falls begründet, setzen Sie bitte mithilfe der Maus einen Haken vor "Ermäßigungsantrag stellen" bzw. "Befreiungsantrag stellen".
  - Hinweise:
    - Der jeweilige Antrag auf Ermäßigung oder Befreiung muss bis spätestens 30.06.2021 beim Klassenlehrer Ihres Kindes oder bei Frau Knaack im Sekretariat der Oberschule am Dorn abgegeben werden. Hierzu wird ein gültiger Leistungsbescheid oder eine Bescheinigung des Leistungsträgers benötigt.
    - Der zu zahlende Leihpreis ist im jeweiligen Paketpreis zusammengefasst

# Im Anschluss klicken Sie die Schaltfläche "Bücher auswählen" an.

# 6.Wahlbereiche

- 1. Bitte achten Sie (ab Klasse 6) darauf und stellen ein:
  - a. ob ihr Kind am Französischunterricht teilnimmt.

und zusätzlich ab Klasse 9

 b. an welchem Profil (Wirtschaft, Gesundheit und Soziales, oder Technik) ihr Kind teilnimmt.
Für das Profil Berufsorientierung gibt es kein Schulbuch.

#### (Bild siehe nächste Seite).

# Im Anschluss klicken Sie die Schaltfläche "Fortfahren".

OBS Dahlenburg Anmeldung zur Schulbuchausleihe

| Paketleihe                                                                                                    |                     | Wahlbereiche          |        |                |               |                |  |  |
|----------------------------------------------------------------------------------------------------|---------------------|-----------------------|--------|----------------|---------------|----------------|--|--|
| Sie können die Bücher nur als Paket ausleihen. Dies bedeutet,<br>dass Sie einzelne Werke nicht von der Ausleihe ausschließen<br>können. Bitte beachten Sie, dass nicht unbedingt alle Werke<br>ausgeliehen werden können und Sie ggf. einzelne Titel selbst<br>anschaffen müssen (z. B. Arbeitshefte). |                     | Französisch<br>Profil |        | Nein           |               | \$             |  |  |
| Bücherliste Jahrgang 9                                                                                                    |                     |                       |        |                |               |                |  |  |
| Titel                                                                                                    | Fach                | Verlag                | ISBN   |                | Neupreis      | Leihgebühr     |  |  |
| Prisma Biologie 9/10                                                                                                    | Biologie            | Klett                 | 978-3- | -12-068347-6   | 27,50 €       | Paketpreis     |  |  |
| Chemie Interaktiv                                                                                                    | Chemie              | Cornelsen             | 978-3- | -06-015597-2   | 27,00€        | Paketpreis     |  |  |
| Praxis Sprache 9                                                                                                    | Deutsch             | Westermann            | 978-3- | -14-120779-8   | 29,95 €       | Paketpreis     |  |  |
| Durchblick Basis Erdkunde Jahrgang 9/10                                                                                                    | Erdkunde            | Westermann            | 978-3- | -14-115314-9   | 26,50 €       | Paketpreis     |  |  |
| Durchblick Geschichte/ Politik Jahrgang 9/10                                                                                                    | Politik, Geschichte | Westermann            | 978-3- | -14-110347-2   | 26,50 €       | Paketpreis     |  |  |
| Mathematik Sekundo 9                                                                                                    | Mathematik          | Schroedel             | 978-3- | -507-84875-7   | 28,95 €       | Paketpreis     |  |  |
| Erlebnis Physik 3                                                                                                    | Physik              | Schroedel             | 978-3- | -507-77664-7   | 22,95 €       | Paketpreis     |  |  |
| Praxis Wirtschaft 2                                                                                                    | Wirtschaft          | Westermann            | 978-3- | -14-116215-8   | 27,50 €       | Paketpreis     |  |  |
| Lighthouse 5                                                                                                    | Englisch            | Cornelsen             | 978-3- | -06-032712-6   | 24,25€        | Paketpreis     |  |  |
| Highlight 5                                                                                                    | Englisch            | Cornelsen             | 978-3- | -06-033334-9   | 24,25€        | Paketpreis     |  |  |
|                                                                                                    |                     |                       |        | Neupreis: 265, | 35 €   Paketp | oreis: 68,00 € |  |  |
|                                                                                                    |                     |                       |        | Kosten         |               |                |  |  |
|                                                                                                    |                     |                       |        | Leihgebühr (ge | esamt)        | 68.00 €        |  |  |
|                                                                                                    |                     |                       |        |                |               | 20,000         |  |  |

7.Lesen sie die Leihbedingungen der Schule aufmerksam durch, stimmen Sie ihnen zu und klicken Sie mit der Maus auf die Schaltfläche "Prüfen & Absenden" (Bild siehe unten).

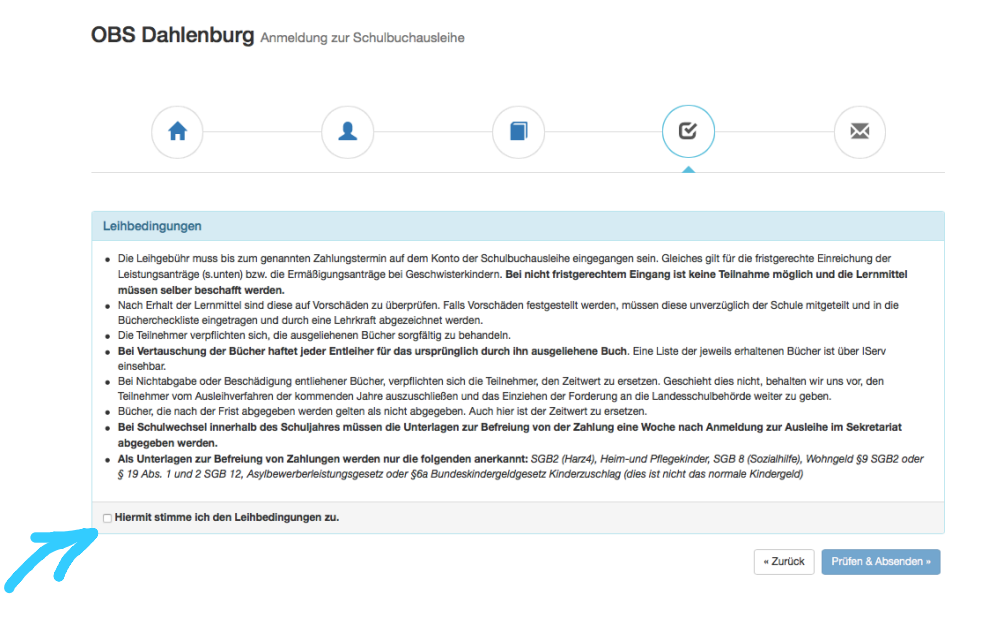

8. Überprüfen Sie die von Ihnen getätigten Angaben zu Ihrer Person und der Ihres Kindes.

- Sind alle Angaben korrekt, dann klicken Sie bitte auf "Absenden".
- Sollten Sie Fehler finden, wählen Sie "bearbeiten" aus. Dann können fehlerhafte Einträge korrigiert werden und Sie senden die Angaben nach der Korrektur ab.

## II. Anmeldung über den IServ-account Ihres Kindes:

1. Geben Sie Folgendes in die Eingabezeile Ihres Browsers (Internetexplorer, Mozilla Firefox, Google Chrome, o. Ä.) ein:

## www.obs-dahlenburg.de

- 2. Loggen Sie sich mit den Daten Ihres Kindes ein.
- **3.** Wählen Sie mit der Maus den Punkt Schulbücher aus der Liste auf der rechten Seite im "Schnellzugriff" oder unter "Alle Module".

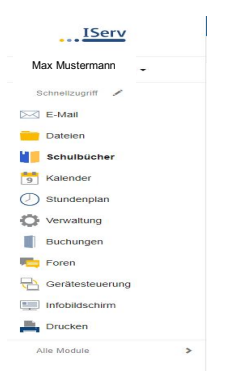

- 4. Wählen Sie mit der Maus den Punkt Schulbücher in der oben angeordneten Menüleiste.
- 5. Für das weitere Vorgehen lesen Sie bitte unter I. "Anmeldung ohne den IServ-Account Ihres Kindes:" (Abschnitt 3) weiter.